## Seguimiento de Pagos Pendientes de aplicar a Presupuesto

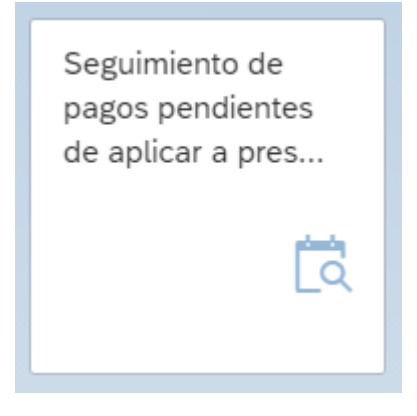

Al acceder a la aplicación, aparecerá la pantalla principal que se muestra a continuación, donde hay que seleccionar las opciones que se desean consultar:

|                                                               | Seguimiento de pagos pdtes de aplicar a presupuesto |  |  |  |  |  |  |  |
|---------------------------------------------------------------|-----------------------------------------------------|--|--|--|--|--|--|--|
| Grabar como variante Más $\checkmark$                         |                                                     |  |  |  |  |  |  |  |
| Selecciones                                                   |                                                     |  |  |  |  |  |  |  |
| Sociedad: Q a Ejercicio: a Órgano Gestor: a                   |                                                     |  |  |  |  |  |  |  |
| Cuenta de mayor                                               |                                                     |  |  |  |  |  |  |  |
| 5550000020 Pagos presupuestarios pendientes de aplicación     |                                                     |  |  |  |  |  |  |  |
| 5550000160 MP extraordinarios facturas y otros gastos pte apl |                                                     |  |  |  |  |  |  |  |
| Otra cuenta:                                                  |                                                     |  |  |  |  |  |  |  |
| Situación                                                     |                                                     |  |  |  |  |  |  |  |
| Documentos en formalización pdte de pago                      |                                                     |  |  |  |  |  |  |  |
| Documentos en formalización pagado                            |                                                     |  |  |  |  |  |  |  |
| Mandamientos de pago                                          |                                                     |  |  |  |  |  |  |  |

En el apartado 'Selecciones', se puede filtrar por Sociedad, Ejercicio y Órgano Gestor:

| Selecciones    |   |  |
|----------------|---|--|
| Sociedad:      | a |  |
| Ejercicio:     | a |  |
| Órgano Gestor: | а |  |
|                |   |  |

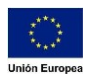

## Es obligatorio seleccionar la o las cuentas de mayor:

| Cuenta de mayor                                               |  |  |  |  |  |  |  |
|---------------------------------------------------------------|--|--|--|--|--|--|--|
| 5550000020 Pagos presupuestarios pendientes de aplicación     |  |  |  |  |  |  |  |
| 5550000160 MP extraordinarios facturas y otros gastos pte apl |  |  |  |  |  |  |  |
| Otra cuenta:                                                  |  |  |  |  |  |  |  |
|                                                               |  |  |  |  |  |  |  |

## Es obligatorio seleccionar la o las situaciones de los documentos:

| Situación                                |  |
|------------------------------------------|--|
| Documentos en formalización pdte de pago |  |
| Documentos en formalización pagado       |  |
| Mandamientos de pago                     |  |

Una vez indicados los datos, podemos darle al botón 'Ejecutar'. Se mostrará un listado con los documentos que cumplen los filtros aplicados previamente:

| 8                                                                | ි පි විදු Seguimiento de pagos pdtes de aplicar a presupuesto. ඉ |       |            |              |           |            |      |              |      |               |            |            | 2     |            |                                           |        |
|------------------------------------------------------------------|------------------------------------------------------------------|-------|------------|--------------|-----------|------------|------|--------------|------|---------------|------------|------------|-------|------------|-------------------------------------------|--------|
| Más 🗸                                                            |                                                                  |       |            |              |           |            |      |              |      |               |            |            |       |            | Fin                                       | alizar |
| ۹ 🔺                                                              | <b>V Q Q V I D</b>                                               | V 1/2 | 0 I ~ D    | ~ \$~ 1      | 53        |            |      |              |      |               |            |            |       |            |                                           |        |
| 🗈 Icono                                                          | Situacion                                                        | Soc.  | Proveedor  | Compensación | Doc.comp. | Asignación | Año  | Nº documento | Pos. | Fecha contab. | Fecha doc. | Referencia | Clase | Importe ML | Texto                                     |        |
| - a                                                              | Mandamientos de pago                                             | AG00  | 2000019989 | 20.05.2020   | 500000855 | 200000188  | 2020 | 4200001062   | 2    | 20.05.2020    | 20.05.2020 |            | X5    | 500,00     | *prueba1                                  |        |
| - a                                                              | Mandamientos de pago                                             | AG00  | 2000020060 | 20.05.2020   | 500000856 | 200000188  | 2020 | 4200001062   | 3    | 20.05.2020    | 20.05.2020 |            | X5    | 1.000,00   | *prueba1                                  |        |
| - a                                                              | Mandamientos de pago                                             | AG00  | 2000020060 | 20.05.2020   | 500000863 | 200000195  | 2020 | 4200001068   | 3    | 20.05.2020    | 20.05.2020 |            | X5    | 80,00      | *PRUEBA 2                                 |        |
| - a                                                              | Mandamientos de pago                                             | AG00  | 2000019989 | 20.05.2020   | 500000864 | 200000195  | 2020 | 4200001068   | 2    | 20.05.2020    | 20.05.2020 |            | X5    | 20,00      | *PRUEBA 2                                 |        |
| - a                                                              | Mandamientos de pago                                             | AG00  | 2000020060 | 20.05.2020   | 500000861 | 200000194  | 2020 | 4200001069   | 3    | 20.05.2020    | 20.05.2020 |            | X5    | 200,00     | *PRUEBA 3                                 |        |
| - a                                                              | Mandamientos de pago                                             | AG00  | 2000019989 | 20.05.2020   | 500000862 | 200000194  | 2020 | 4200001069   | 2    | 20.05.2020    | 20.05.2020 |            | X5    | 10,00      | *PRUEBA 3                                 | 6      |
| े लें                                                            | Mandamientos de pago                                             | AG00  | 2000020060 | 20.05.2020   | 500000859 | 200000193  | 2020 | 4200001070   | 3    | 20.05.2020    | 20.05.2020 |            | X5    | 250,00     | *PRUEBA 4                                 |        |
| 🗆 👌                                                              | Mandamientos de pago                                             | AG00  | 2000019989 | 20.05.2020   | 500000860 | 200000193  | 2020 | 4200001070   | 2    | 20.05.2020    | 20.05.2020 |            | X5    | 250,00     | *PRUEBA 4                                 |        |
| a                                                                | Mandamientos de pago                                             | AG00  | 2000019848 | 20.02.2020   | 500000474 | 200000123  | 2020 | 4200000576   | 2    | 20.02.2020    | 20.02.2020 |            | X5    | 300,00     | *28538390J M DOLORES EGUIÑO LIÑAN R.CONCO | 120    |
| Mover la barra a la derecha para<br>consultar todas las columnas |                                                                  |       |            |              |           |            |      |              |      |               |            |            |       |            |                                           |        |
|                                                                  |                                                                  |       |            |              | -         |            |      |              |      |               |            | _          |       |            |                                           |        |